## ¿Cómo realizar una Baja Total por el Portal UPR?

- 1. Accede al enlace <u>https://portal.upr.edu</u>.
- 2. Utiliza tu cuenta de correo electrónico oficial de la UPR para autenticarte en el portal.
- 3. Una vez hayas sido autenticado, selecciona el icono "**Total Withdrawals**" y lee cuidadosamente las instrucciones.
- 4. Selecciona la(s) razon(es) por las que has decidido darte de Baja Total.
- 5. Presiona el botón "Submit".
- 6. Imprime el documento.
- 7. Completa el documento con las fimas requeridas en el orden tal como aparecen.
- 8. Entrega el documento en la Oficina de Registro.

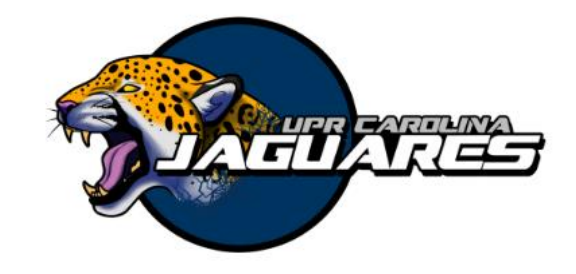

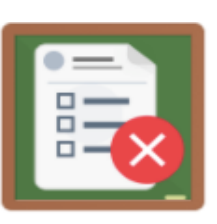

```
Total Withdraw
```

```
Disease (Health Issues)
Voluntary Withdrawal
Military service
Serving in Missions Religious Character
Economic reasons
Personal reasons
Total and Permanent Disability
Medical recommendation
Pregnancy (Maternity)
Death
Federal Programs Foreign Assistance Service
```